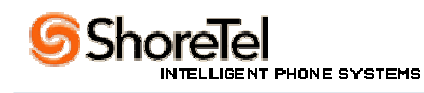

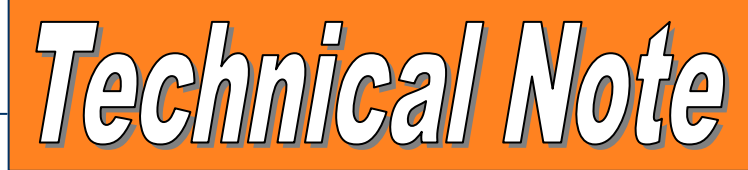

| Title:                 | Local Prefix Lists | s (Prefix Site and Importing L | ists)                |                |
|------------------------|--------------------|--------------------------------|----------------------|----------------|
| Category:              | Technical Bulleti  | n                              |                      |                |
| Technical Note Number: | 0143               |                                |                      |                |
| Release Date:          | 02/28/05           |                                |                      |                |
| Updated On:            | 04/28/06           |                                |                      |                |
| Products Affected:     | H                  | ardware:                       | Software: [          | $\leq$         |
|                        | SG-8:              | SG-12:                         | ShoreTel 5, R1.2:    | ShoreTel 6 📃   |
|                        | SG-24: 🗌           | SG-T1:                         |                      | ShoreTel 6.1 📃 |
|                        | SG-E1: 📃           |                                | ShoreTel Converged   |                |
|                        |                    |                                | Conference Bridge: 🗌 |                |
|                        | Teleworker: [      | IP Phones:                     |                      |                |

**Description of Problem:** In certain dialing areas callers are required to dial some local numbers as long distance based on the prefix of the number they are dialing. Dialing Local Area Codes numbers with prefixes that are considered Long Distance can be managed in the ShoreTel system by entering a Local Prefix List.

### Step1:

You will need to enter a LOCAL PREFIX LIST within your trunk group(s). Any number not listed in this list will be considered a Long Distance Call.

Web Site for Comprehensive List: http://www.localcallingguide.com/

See Next Page for screen shots

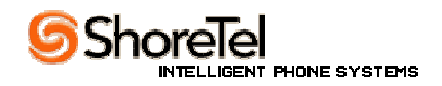

#### Local Calling Guide Home Page

#### STEP 2:

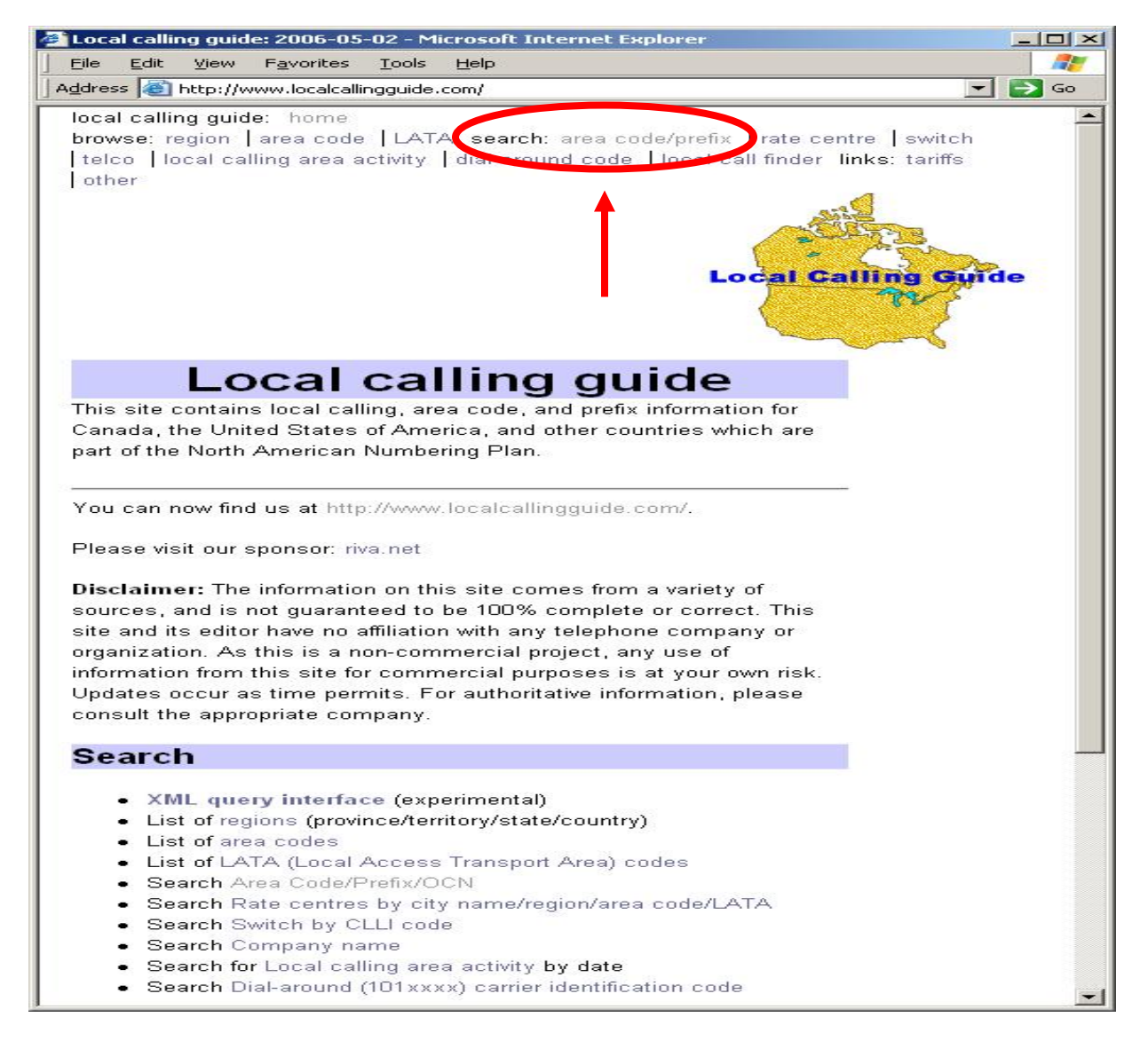

#### Figure 1A: Local calling guide Home Page

From the home page select SEARCH Area Code / Prefix to pull up a search engine as seen in Figure 2A.

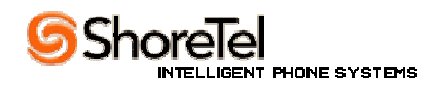

### Area Code / Prefix Search

### STEP 3:

| NPA-NXX Search: 2006-05-02 - Microsoft Internet Explorer                                                                                                    |    |
|----------------------------------------------------------------------------------------------------|----|
| <u>File Edit View Favorites Tools H</u> elp                                                                                                    | 1  |
| dress 🚳 http://www.localcallingguide.com/lca_prefix.php 📃 📘                                                                                                    | Go |
| local calling guide: home<br>browse: region   area code   LATA search: area code/prefix   rate centre   switch<br>  telco   local calling area activity   dial-around code   local call finder links: tariffs<br>  other |    |
| Area code/prefix search                                                                                                    |    |
| Search by area code/prefix (NPA/NXX) or OCN         NPA:       NXX:       Block:       OCN:       Region:       Switch:         Effective date within past       0       or next       0       days       submit         |    |
| <ul> <li>New search</li> <li>Effective date searches are available only for US area codes. Our sources for non-<br/>US NPA-NXX data do not provide this information.</li> </ul>                                          | 2  |
| <ul> <li>If you want to search an entire area code regardless of activity, leave both the nex<br/>and past days fields set to zero.</li> </ul>                                                                           | t  |
| How to use this page                                                                                                    |    |

Figure 2A: NPA/NXX is where you would place your Local Area Code and Prefix.

### Entering Local Area Code and Prefix:

On this page (Figure 2A) you will want to enter your local area code and first three digits of your main phone number and click "SUBMIT"

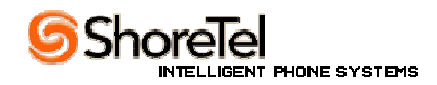

#### LOCAL PREFIX LISTS

#### STEP 4:

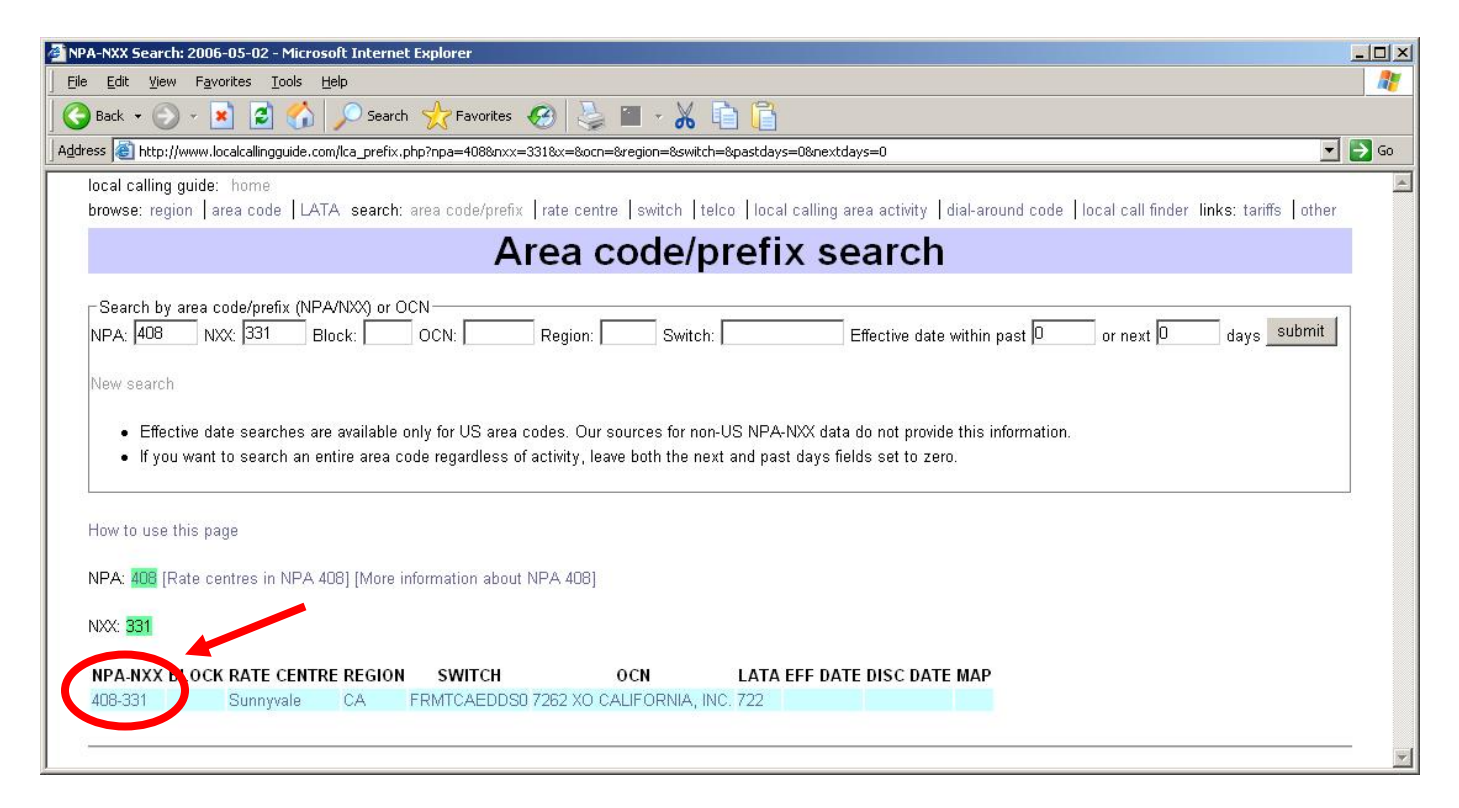

Figure 3A: In the example above local Area Code of (408) was entered with a prefix 331

#### Expanding the Local Area Code and Prefix:

The page will now display your NPA/NXX highlighted in blue as a hyperlink. Click on this NPA-NXX hyperlink to expand the list.

See Figure 4A

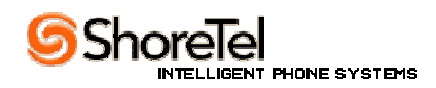

Local Prefix List

#### STEP 5:

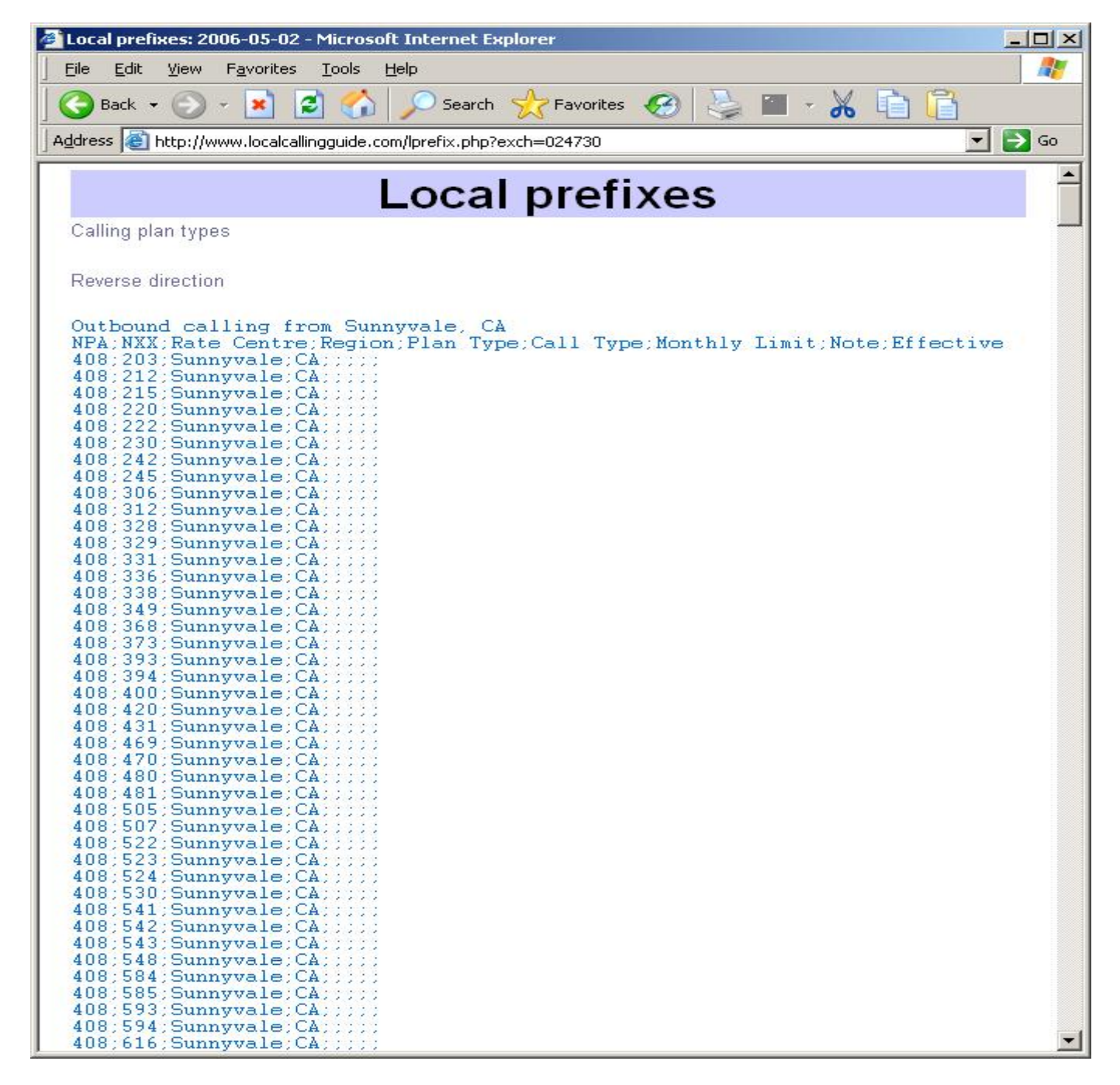

Figure 4A: A list will all prefixes considered as LOCAL will now be presented.

All prefixes that you may dial as a LOCAL call will appear. This list may be rather extensive but it can be imported into ShoreWare Director rather easily.

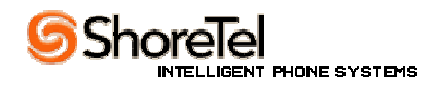

# Importing Prefix List

## STEP 6:

To import this rather extensive list, simply highlight the entire text or select "EDIT" "SELECT ALL" and copy to "NOTEPAD" as seen in Figure 5A below.

| Ď Untitled - Notepad                                                        |          |
|-----------------------------------------------------------------------------|----------|
| File Edit Format View Help                                                  |          |
| Local prefixes                                                              | <b>▲</b> |
| Calling plan types                                                          |          |
|                                                                             |          |
|                                                                             |          |
| Outbound calling from Sunnwale, CA                                          |          |
| NPA:NXX:Rate Centre:Region:Plan Type:Call Type:Monthly Limit:Note:Effective |          |
| 408;203;Sunnyvale;CA;;;;;                                                   |          |
| 408;212;Sunnyvale;CA;;;;;                                                   |          |
| 408;215;Sunnyvale;CA;;;;;                                                   |          |
| 408;220;Sunnyvale;CA;;;;;                                                   |          |
| 1406,222,5000yvale,CA                                                       |          |
| 408:242:Sunnwale:CA                                                         |          |
| 408:245:Sunnyvale:CA:::::                                                   |          |
| 408;306;Sunnyvale;CA;;;;;                                                   |          |
| 408;312;Sunnyvale;CA;;;;;                                                   |          |
| 408;328;Sunnyvale;CA;;;;;                                                   |          |
| 408;329;Sunnyvale;CA;;;;;                                                   |          |
| 408;331;Sunnyvale;CA;;;;;<br>  408:336:Suppiwale:CA;;;;;                    |          |
| 400,330,300,000000000000000000000000000                                     |          |
| 408:349:Sunnwale:CA                                                         |          |
| 408;368;Sunnyvale;CA;;;;                                                    |          |
| 408;373;Sunnyvale;CA;;;;;                                                   |          |
| 408;393;Sunnyvale;CA;;;;;                                                   |          |
| 408;394;Sunnyvale;CA;;;;;                                                   |          |
| 408;400;Sunnyvale;CA;;;;;                                                   |          |
| 408;420;Sunnyvale;CA;;;;;<br>408:431:Sunnyvale;CA;;;;;                      |          |
| 400,451,50mmy/ale;CA,                                                       |          |
| 408:470:Sunnwale:CA::::                                                     |          |
| 408;480;Sunnyvale;CA;;;;;                                                   |          |
| 408;481;Sunnyvale;CA;;;;;                                                   |          |
| 408;505;Sunnyvale;CA;;;;;                                                   |          |
|                                                                             |          |
|                                                                             |          |

Figure 5A: List copied to Notepad

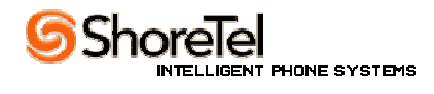

## **IMPORTING THE PREFIX LIST**

# STEP 7:

Once your list has been copied to "Notepad" you will need to prepare it for import by deleting all headings. See Figure 6A.

| 📕 LOCAL LIST - Notepad         |          |
|--------------------------------|----------|
| File Edit Format View Help 🔗 🗛 |          |
| 408;203;Sunnyvale;CA           | <u>^</u> |
| 408;212;Sunnyvale;CA           |          |
| 408;215;Sunnyvale;CA           |          |
| 408;220;Sunnyvale;CA           |          |
| 408;222;Sunnyvale;CA           |          |
| 408;230;Sunnyvale;CA           |          |
| 408;242;Sunnyvale;CA           |          |
| 408;245;Sunnyvale;CA           |          |
| 408;306;Sunnyvale;CA           |          |
| 408;328;Sunnyvale;CA           |          |
| 408;329;Sunnyvale;CA           |          |
| 408;331;Sunnyvale;CA           |          |
| 408;349;Sunnyvale;CA           |          |
| 408;368;Sunnyvale;CA           |          |
| 408;373;Sunnyvale;CA           |          |
| 408;393;Sunnyvale;CA           |          |
| 408;394;Sunnyvale;CA           |          |
| 408;400;Sunnyvale;CA           |          |
| 408;420;Sunnyvale;CA           |          |
| 408;431;Sunnyvale;CA           |          |
| 408;469;Sunnyvale;CA           |          |
| 408/470/Sunnyvale.CA           |          |
| 408/450/Sunnyvale.CA           |          |
| 408:50:Sumayale.CA             |          |
|                                |          |
| 408,507,50mmyvale;CA           |          |
| 406,522,Sunnyvale;CA           |          |
| 408-524-Supervala CA           |          |
| 408-530-Suppyrale-CA           |          |
| 408/541/Sunovala CA            |          |
| 408/542/Sunnyvale-CA           |          |
| 408:543:Sunnvvale:CA           |          |
| 408:548:Sunnyvale:CA           |          |
| 408:584:Sunnyvale:CA           |          |
| 408:585:Sunnyvale:CA           |          |
| 408;593;Sunnyvale;CA           |          |
|                                | ×        |

Figure 6A: List prepared for import

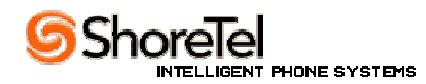

## Importing Prefix List into ShoreWare Director

## STEP 8:

Save the list onto your desktop or on your network.

From ShoreWare Director / Administration / Trunks / Local Prefixes give your list a name and use the Import button as seen in Figure 7A

NOTE: ShoreTel System Administration Guide - Chapter 7 for more information.

| ShoreWare Director - Microsoft In                                                                                                    | ternet Explorer                                        |      |
|----------------------------------------------------------------------------------------------------|--------------------------------------------------------|------|
| Eile Edit View Favorites Tools                                                                                                    | Help                                                   | 2    |
| <b>Shore</b> Tel <sup>™</sup>                                                                                                    | Local Prefixes Save Import Export Reset                | Help |
| ShoreWare Director                                                                                                    | Edit Local Prefix                                      | 28   |
| Logoff Administrator<br>Administration<br>• Users<br>• Trunks<br>• Individual Trunks<br>• Trunk Groups<br>• Local Prefixes<br>• IP Phones<br>• Switches<br>• Call Control<br>• Voice Mail<br>• Auto-Attendant Menu<br>• Workgroups<br>• Schedules<br>• System Directory<br>• Application Servers<br>• Conference Bridges<br>• Sites<br>• System Parameters<br>• Preferences | Edit this record       Refresh this page         Name: |      |

Figure 7A: ShoreWare Director / Local Prefix Edit Page

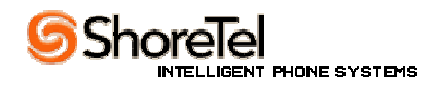

# Importing List into ShoreWare Director

# STEP 9:

Find the Prefix list you saved to your desktop or on your network and upload the file into ShoreWare Director. See Figure 8A

| 🖉 ShoreWare Director - Microsoft In                                                                                                   | ternet Explorer                                           |             |
|----------------------------------------------------------------------------------------------------|-----------------------------------------------------------|-------------|
| Eile Edit View Favorites Tools                                                                                                    | Help                                                      | 27          |
| <b>Shore</b> Tel <sup>™</sup>                                                                                                    | Local Prefixes Upload Cancel                              | <u>Help</u> |
| ShoreWare Director                                                                                                    | Import Local Prenx                                        |             |
| Logoff Administrator                                                                                                    | Select a file with an extension type of .bt or .csv to im | iport:      |
| Administration                                                                                                    | (Format is "area code,prefix" such as "408,331")          | 20          |
| <ul> <li>Users</li> <li>Trunks</li> <li>Individual Trunks</li> <li>Trunk Groups</li> <li>Local Prefixes</li> <li>IP Phones</li> </ul> | © 1998-2006 ShoreTel, Inc. All rights reserved.           | Browse      |

Figure 8A: Upload your Local Prefix List

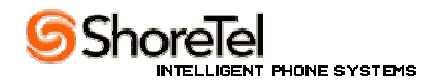

# Associating Prefix List with Trunk Group

## STEP 10:

In ShoreWare Director open the Trunk Group Edit Page for the appropriate trunk group. See Figure 9A.

| ShoreWare Director - Microsoft Int                                                                                                    | ternet Explorer                                                                                                    |             |
|----------------------------------------------------------------------------------------------------|----------------------------------------------------------------------------------------------------|-------------|
| ∫ <u>F</u> ile Edit <u>V</u> iew F <u>a</u> vorites <u>T</u> ools                                                                                                    | Help                                                                                                    | -           |
| Ele       Edit       Yiew       Favorites       Tools         ShoreWare Director         Logoff Administrator         Administration         Users         Trunks         o         Individual Trunks         o         Trunk Groups         o         Local Prefixes         IP Phones         Switches         Call Control | Help     Ø Outbound:     Network Call Routing:   Access Code:   9   Local Area Code:   408   Additional Local Area Codes:   Edit   Nearby Area Codes:   Edit   Trunk Services:   ✓ Local                                                                                                    |             |
| <ul> <li>Voice Mail</li> <li>Auto-Attendant Menus</li> <li>Workgroups</li> <li>Schedules</li> <li>System Directory</li> <li>Application Servers</li> <li>Conference Bridges</li> <li>Sites</li> <li>System Parameters</li> <li>Preferences</li> </ul>                                                                         | <ul> <li>Long Distance</li> <li>International</li> <li>n11 (e.g. 411, 611, except 911 which is specified below)</li> <li>911</li> <li>Easy Recognizable Codes (ERC) (e.g. 800, 888, 900)</li> <li>Explicit Carrier Selection (e.g. 1010xxx)</li> <li>Operator Assisted (e.g. 0+)</li> </ul>                                                                                                    |             |
| <ul> <li>Quick Look</li> <li>Switch Connectivity</li> <li>Conference Ports</li> <li>Event Log</li> <li>Services</li> <li>Event Filters</li> </ul> Documentation <ul> <li>Administration Guide</li> <li>Planning and</li> <li>Installation Guide</li> <li>Telephone User</li> <li>Interface</li> </ul>                         | <ul> <li>Caller ID not blocked by default</li> <li>Trunk Digit Manipulation: <ul> <li>Remove leading 1 from 1+10D</li> <li>Hint: Required for some long distance service providers.</li> <li>Remove leading 1 for Local Area Codes (for all prefixes unless a specific local prefix list is provided below</li> <li>Hint: Required for some local service providers with overlay area codes.</li> <li>Dial 7 digits for Local Area Code (for all prefixes unless a specific local prefix list is provided below)</li> <li>Hint: Local prefixes required for some local service providers with mixed 7D and 1+10D in the same home</li> </ul> </li> </ul> | w)<br>area. |
| <ul> <li>Server</li> <li>Client</li> <li>Quick Reference</li> </ul>                                                                                                    | Local Prefixes:     408-331     Go to Local Prefixes List       Prepend Dial Out Prefix:                                                                                                    |             |

#### Figure 9A: Trunk Group Edit Page

On this page (Figure 9A) under Trunk Digit Manipulation check the appropriate dialing rule and from the Local Prefixes drop down window select your Local Prefix List.